## Web端申购海图时,未找到所需资料如何自行添 加(文档)

用户在选择航海图书资料界面点击"未找到海图?手动新增"进入新增海图采购界面,在该界面填 写图书名称、图号、申请数量,根据需要填写区域,选择资料类型、出版单位,添加采购项等信息 后,点击右下角的"提交"进入选择航海图书资料界面,随后具体操作步骤参照《Web端如何新增海 图资料申请单(文档)》,同时该文档展示了如何进入选择航海图书资料界面。

|     |              |                                                                                                    |                      |                          | 辺                          | 择航海图书资料                  |           |                                       |      |          |                                                                                                    | ×  |
|-----|--------------|----------------------------------------------------------------------------------------------------|----------------------|--------------------------|----------------------------|--------------------------|-----------|---------------------------------------|------|----------|----------------------------------------------------------------------------------------------------|----|
| 白有海 | 标准海图 已选物品消单( | 0) 未找到海图? 手间                                                                                                    | 动新增> → 1、 片          | 氛击"未找到海图?手               | 动新増"                       |                          | 丙选择效料     | · · · · · · · · · · · · · · · · · · · | チが日期 | 董 至 续课日期 | 100 and 100 and 100 and 100 and 100 and 100 and 100 and 100 and 100 and 100 and 100 and 100 and 100 and 100 and | 14 |
| #   | 图书名称         | 89                                                                                                    | 资料属性                 | 资料类型/出版单位                | 申购版本信息                     | 船存版本值息                   | 参考单价      | 申请数量                                  | 申请督注 | 申购附件     | 操作                                                                                                    |    |
| 1   |              |                                                                                                    | 区域:                  | 資料类型: 航海海图<br>出版单位: 信息中心 | 出版日期:<br>当前版次:             |                          | CNY 0.00  | 透現写                                   |      |          |                                                                                                    |    |
| 2   | 1000         |                                                                                                    | 区域:<br>比例尺(1:): 100  | 资料类型: 航海图书<br>出版单位: 信息中心 | 出版日期: 2024-04<br>当前版次: 4   | 出版日期: 2024-03<br>当前版次: 3 | CNY 13.00 | 透現写                                   |      |          |                                                                                                    |    |
| 3   |              |                                                                                                    | 区域: 1<br>比例尺(1:): 1  | 资料类型: 航海海图<br>出版单位: 信息中心 | 出版日期: 2024-05<br>当前版次: 444 | 出版日期: 2022-07<br>当前版次:   | CNY 11.00 | 透現写                                   |      |          |                                                                                                    |    |
| 4   |              | in the second second second second second second second second second second second second second second second | 区域:<br>比例尺(1:): 0    | 资料类型: 航海海图<br>出版单位: 航保部  | 出版日期:<br>当前版次: 22          |                          | CNY 23.00 | 诱填弯                                   |      |          |                                                                                                    |    |
| 5   |              |                                                                                                    | 区域:                  | 资料类型: 航海图书<br>出版单位: 信息中心 | 出版日期: 2024-03<br>当前版次:     | 出版日期: 2024-03<br>当前版次:   | CNY 33.00 | 诱填写                                   |      |          |                                                                                                    |    |
| 6   |              |                                                                                                    | 区域:                  | 资料类型: 航海图书<br>出版单位: 航保部  | 出版日期:<br>当前版次:             |                          | CNY 0.00  | 请填写                                   |      |          |                                                                                                    |    |
| 7   |              |                                                                                                    | 区域: 测试<br>比例尺(1:): 1 | 资料类型: 航海海图<br>出版单位: 航保部  | 出版日期: 2023-12<br>当前版次: 4   | 出版日期:<br>当前版次:           | CNY 1.00  | 请填写                                   |      |          | 8                                                                                                    |    |
| 8   |              |                                                                                                    | 区域:                  | 资料类型: 航海海图<br>出版单位: 航保部  | 出版日期:<br>当前版次:             | 出版日期:<br>当前版次:           | CNY 0.00  | 请填写                                   |      |          |                                                                                                    |    |
| 9   |              | 1000                                                                                                    | 区域:                  | 资料类型: 航海海图<br>出版单位: 航保部  | 出版日期:<br>当前版次: 2           |                          | CNY 0.00  | 请填写                                   |      |          |                                                                                                    |    |
| 10  |              |                                                                                                    | 区域:                  | 资料类型: 航海海图<br>出版单位: 航保部  | 出版日期:<br>当前版次: 20          |                          | CNY 0.00  | 请填写                                   |      |          |                                                                                                    |    |
|     |              |                                                                                                    |                      |                          |                            |                          |           |                                       |      |          |                                                                                                    |    |

51 亲 10条/页 ♥ < 1 2 3 ... 6 > 跳至1 页

| 新增海图采购 |      |      |          |       |            |               |        |            |           |        |      |       |
|--------|------|------|----------|-------|------------|---------------|--------|------------|-----------|--------|------|-------|
| 图书名称*  | 图号 * | 区域   | 比例尺(1:)  | 资料类型  | 出版单位       | 出版日期          | 币种     | 单价         | 海图图片      | 申请数量 * | 申请备注 | 操     |
| 市項写    | 清洪写  |      | 1: 清坝写   | 航海沟图  | ▶ 中华人民共和国海 | 事局 ✔ 请选择      | CNY    | •          | 上传文件      | 请填写    | 请填写  |       |
|        |      |      |          |       |            | 添加采购项         |        |            |           |        |      | 0/500 |
|        |      |      |          |       |            |               |        |            |           |        |      |       |
|        |      | 2、填写 | 图书名称、图号、 | 申请数量, | 根据需要填写区域,  | ▼<br>,选择资料类型. | 、出版单位, | 添加采购项等信息后, | 点击右下角的"提交 |        |      |       |
|        |      |      |          |       |            |               |        |            |           |        |      |       |
|        |      |      |          |       |            |               |        |            |           |        |      |       |
|        |      |      |          |       |            |               |        |            |           |        |      |       |
|        |      |      |          |       |            |               |        |            |           |        |      |       |
|        |      |      |          |       |            |               |        |            |           |        |      |       |
|        |      |      |          |       |            |               |        |            |           |        |      |       |
|        |      |      |          |       |            |               |        |            |           |        |      |       |
|        |      |      |          |       |            |               |        |            |           |        |      |       |
|        |      |      |          |       |            |               |        |            |           |        |      |       |
|        |      |      |          |       |            |               |        |            |           |        |      |       |
|        |      |      |          |       |            |               |        |            |           |        |      |       |
|        |      |      |          |       |            |               |        |            |           |        |      |       |

| 选择航海图书资料 |
|----------|
|----------|

| 自有海图 | 标准海图 已选物品清单 | (1) 未找到海图? 手动 | <b>方新增 &gt;</b> |                                |                |        | 清选科资料类型 🖌 高 | ±料出版单位 	 ✔ | 开始日期 | 至 结束日   | 胡    | 100 100 100 100 100 100 100 100 100 100 |
|------|-------------|---------------|-----------------|--------------------------------|----------------|--------|-------------|------------|------|---------|------|-----------------------------------------|
| #    | 國书资料        | × B7          | 资料属性            | 资料类型/出版单位                      | 申购版本信息         | 船存版本信息 | 参考单价        | 申请数量       | 申请告注 |         | 申购附件 | 操作                                      |
| 1    | 图书资料        | 12123         | 区域:             | 资料类型: 航海海图<br>出版单位: 中华人民共和国海事局 | 出版日期:<br>当前版次: |        | CNY 0.00    | 2          |      | 0 / 500 | \$   | 8                                       |

1条 50条/页 ✔